## UNET lu pretrazivacu

## www.eucionica.rs

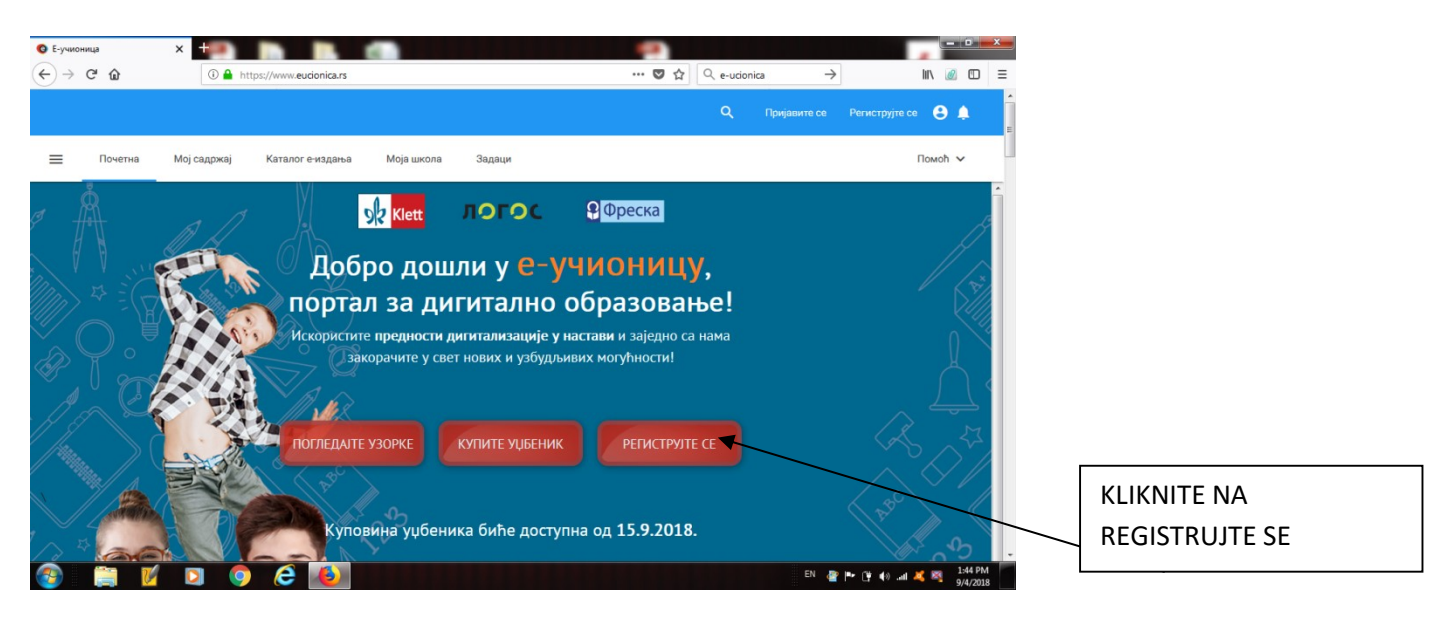

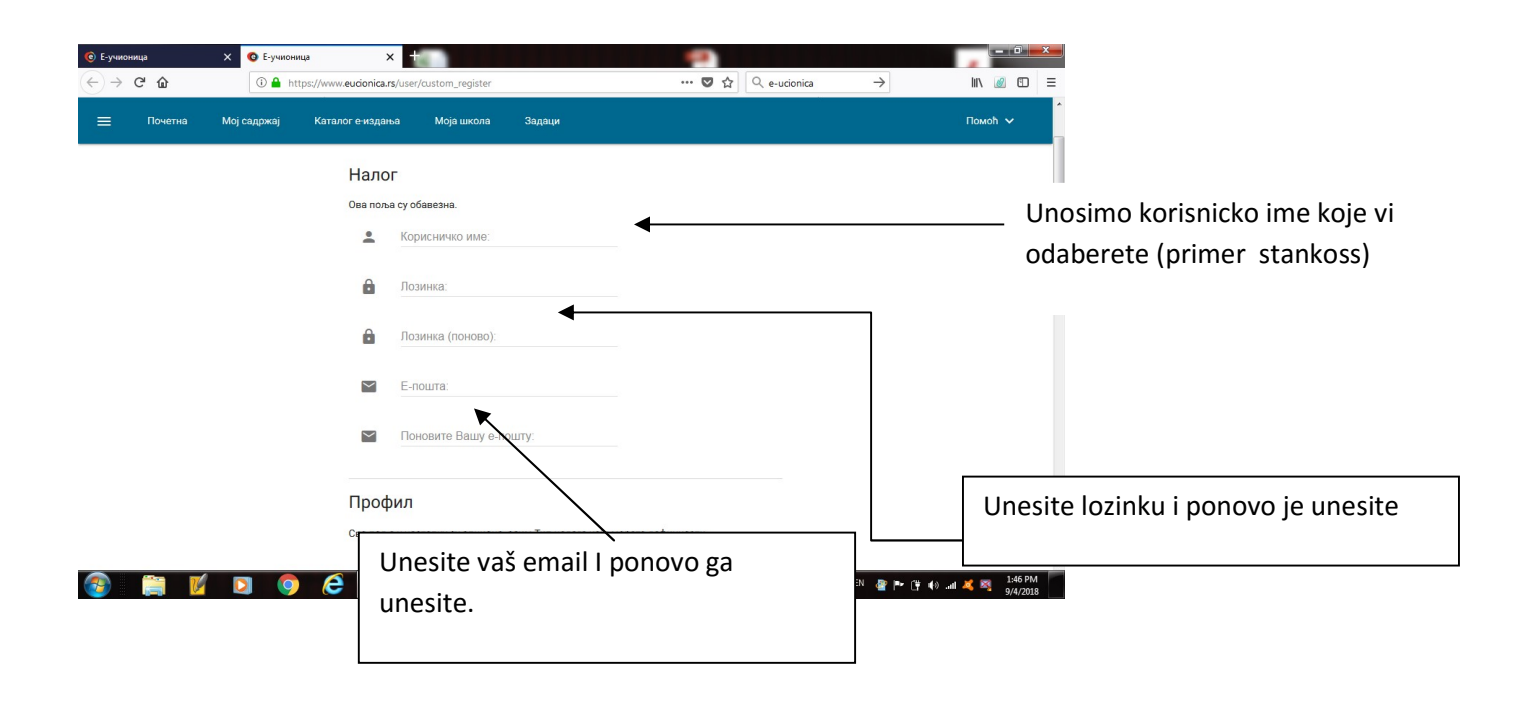

| © Е-учионица Х С Е-учионица                                    | × + • • • • • • • • • • • • • • • • • •                                                   |
|----------------------------------------------------------------|-------------------------------------------------------------------------------------------|
| ← → C û ○ ▲ https://ч □ ▲ https://ч □ ■ Почетна Мој садржај Ка | www.eudonica.rs/user/custom_register ···· ♥☆ ♀ e-udonica → III @ E =                      |
|                                                                | Профил<br>Сва поља у наставку су опциона, осим Тип налога који морате дефинисати.         |
|                                                                | Презиме:     Презиме:     Тип     УЧЕНИК Можете променити врсту Вашег умога               |
|                                                                | <ul> <li>Волование кастире.</li> <li>Пол: НЕДЕФИНИСАН ∨</li> <li>Датум рођења:</li> </ul> |
|                                                                |                                                                                           |
| 😨 🗎 🗹 🖸 🎯                                                      |                                                                                           |

Čekate na email da vam stigne potvrda registracije.

Dati email će sadržati I link koji treba da se klikne kao potvrda.

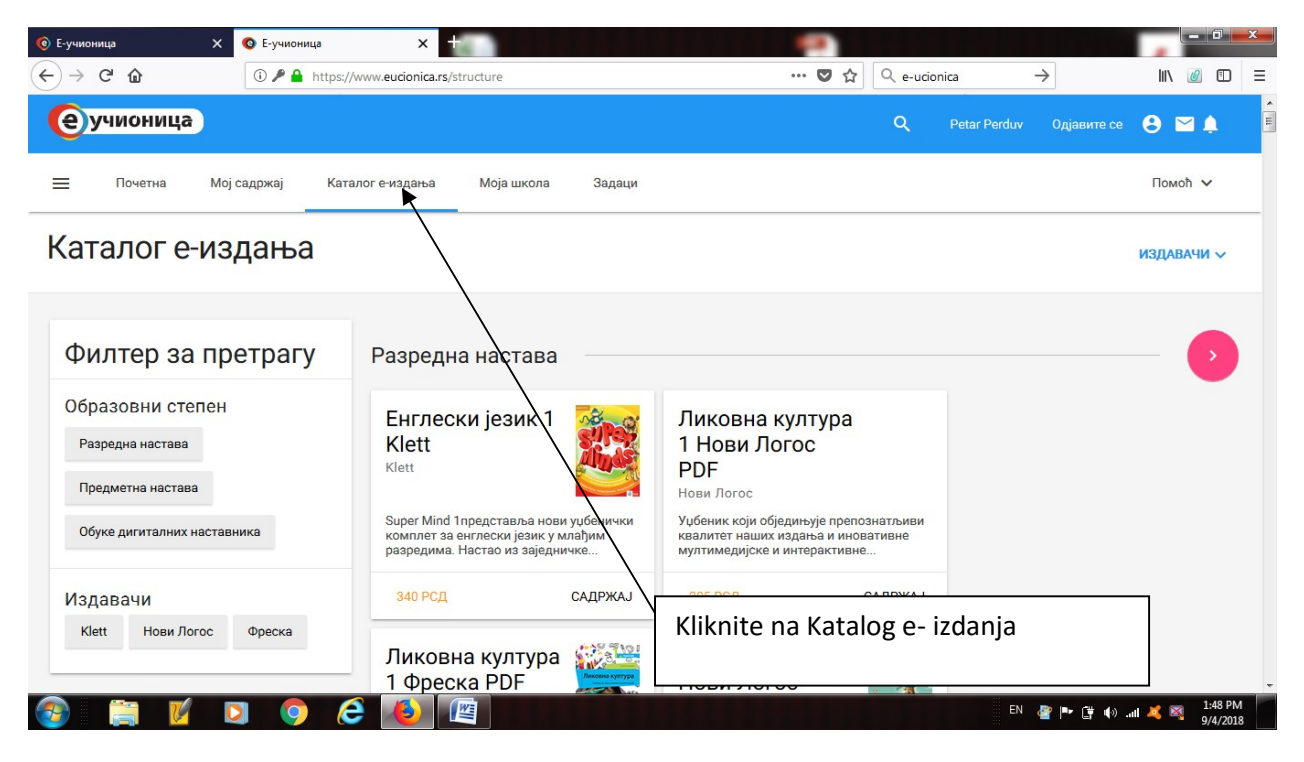

Nađite u katalogu udžbenik koji želite da aktivirate.Na primeru je aktiviran Srpski jezik Početnica 1 Novi Logos PDF.

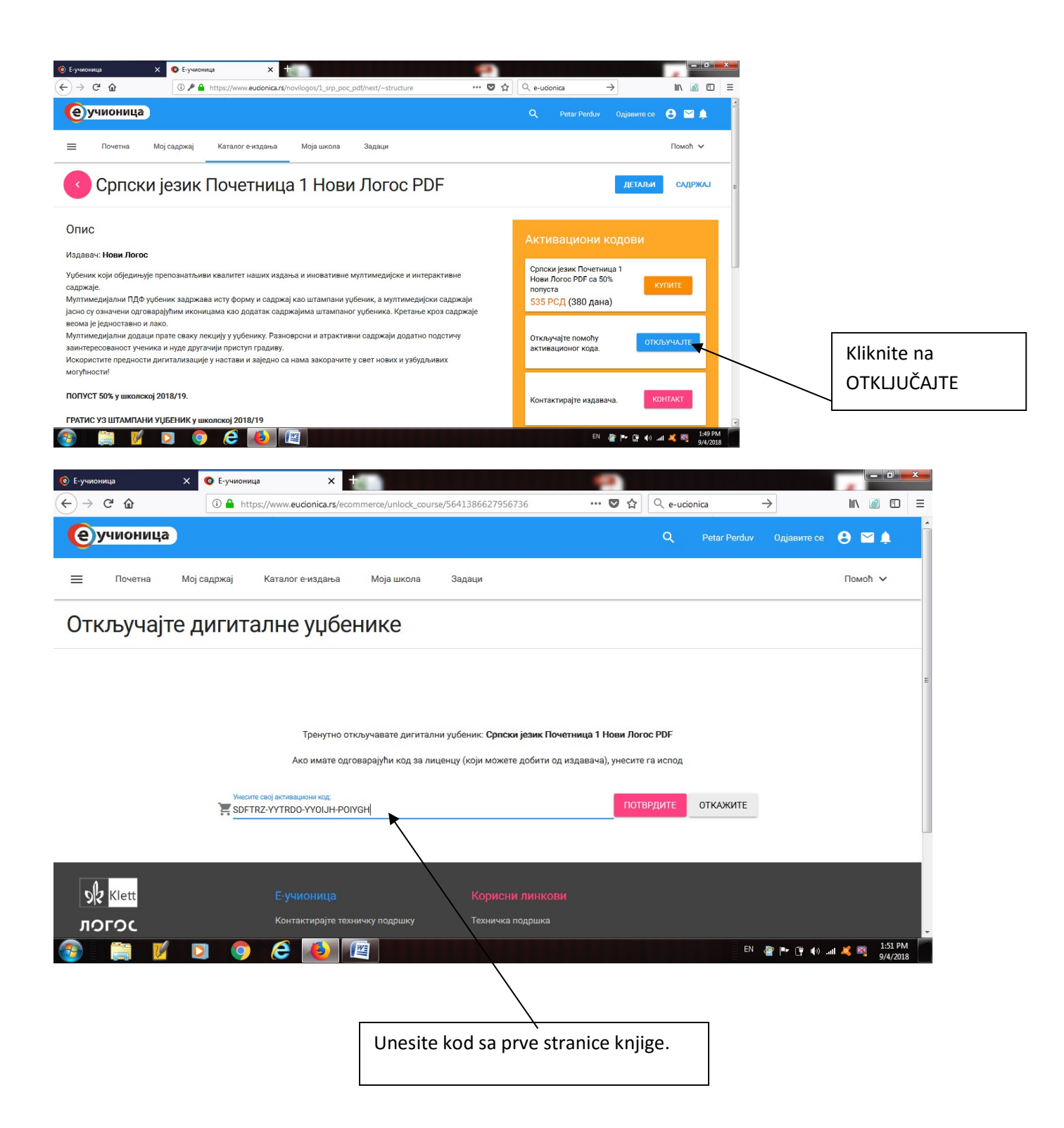